## راهنمای جستجو و مشاهده پایاننامهها در نرمافزار آذرسا (پارس آذرخش)

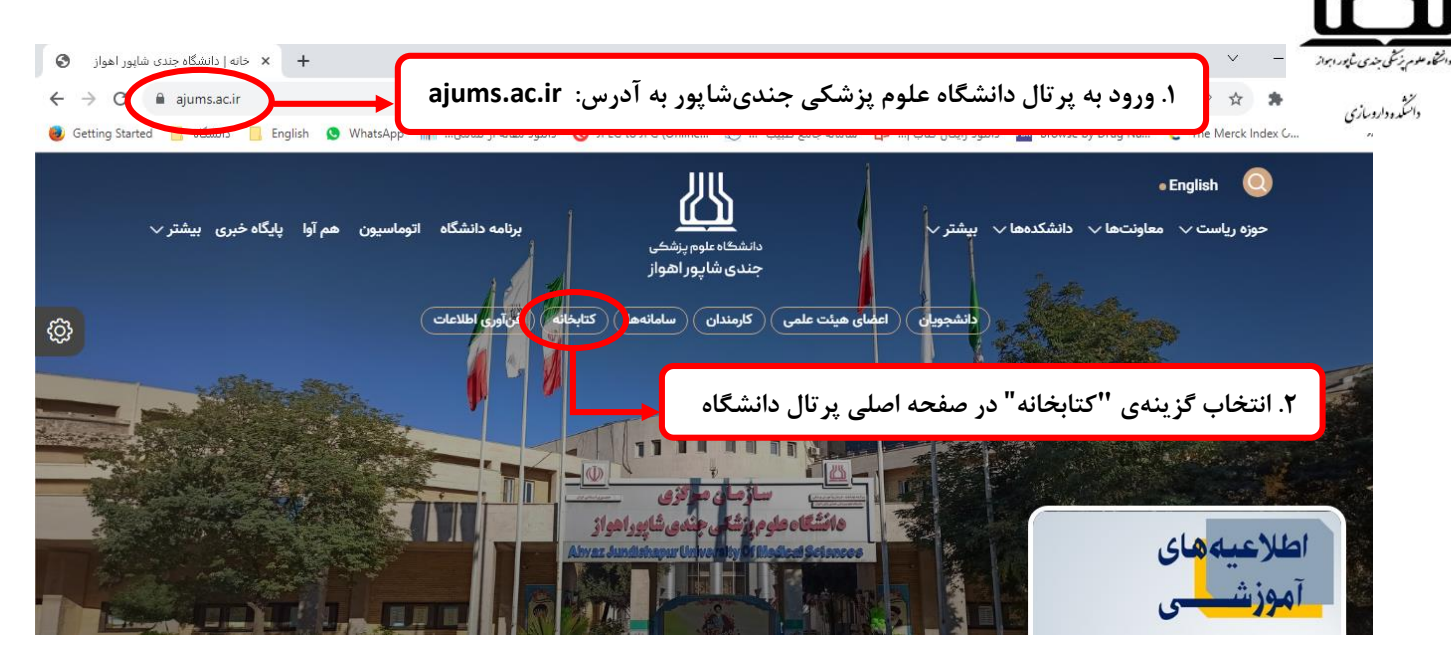

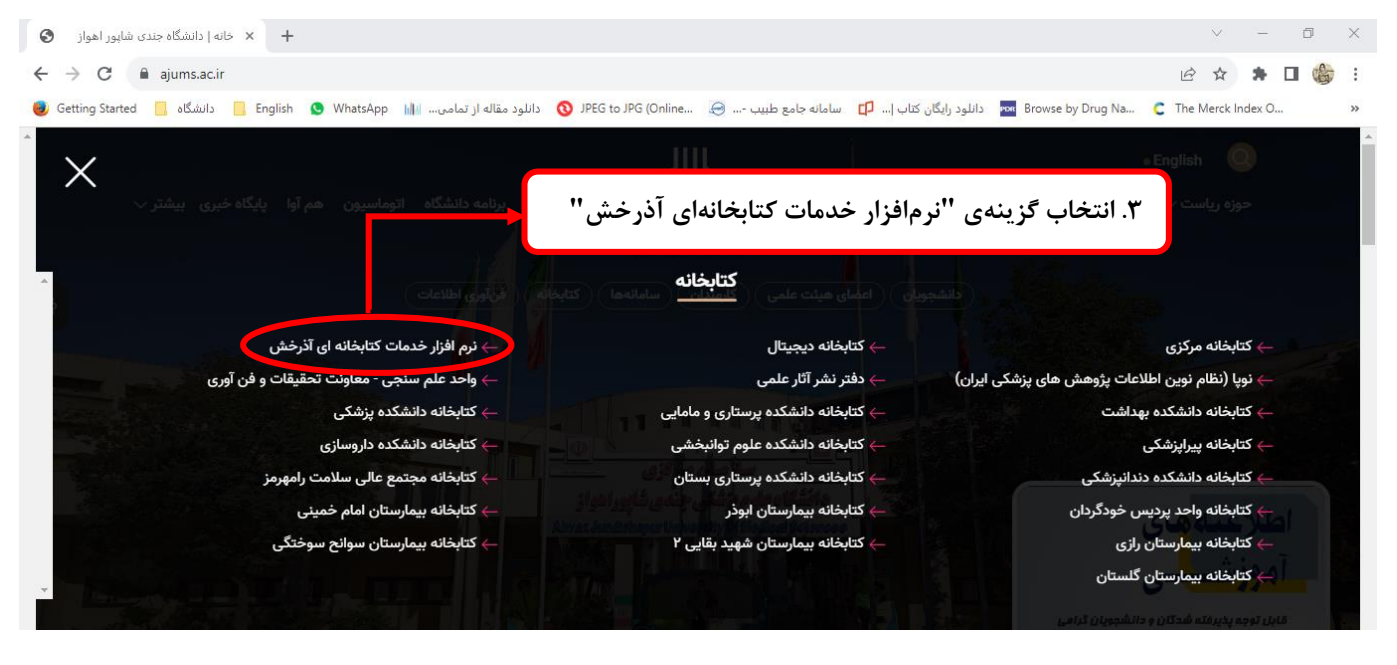

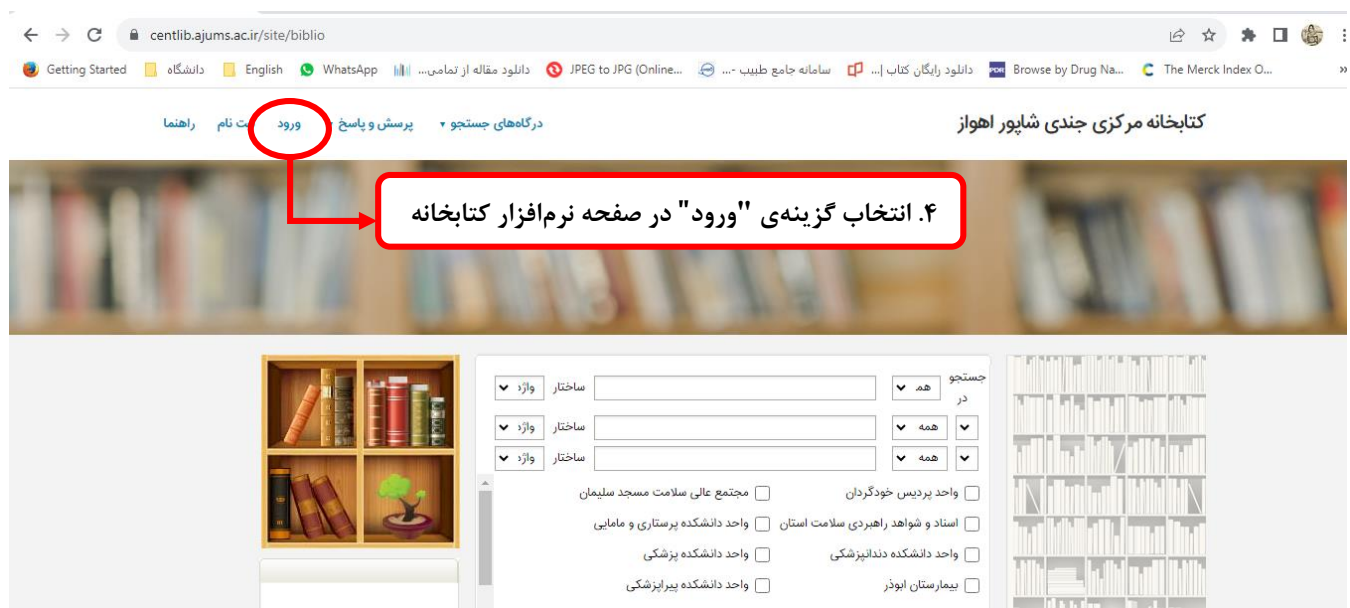

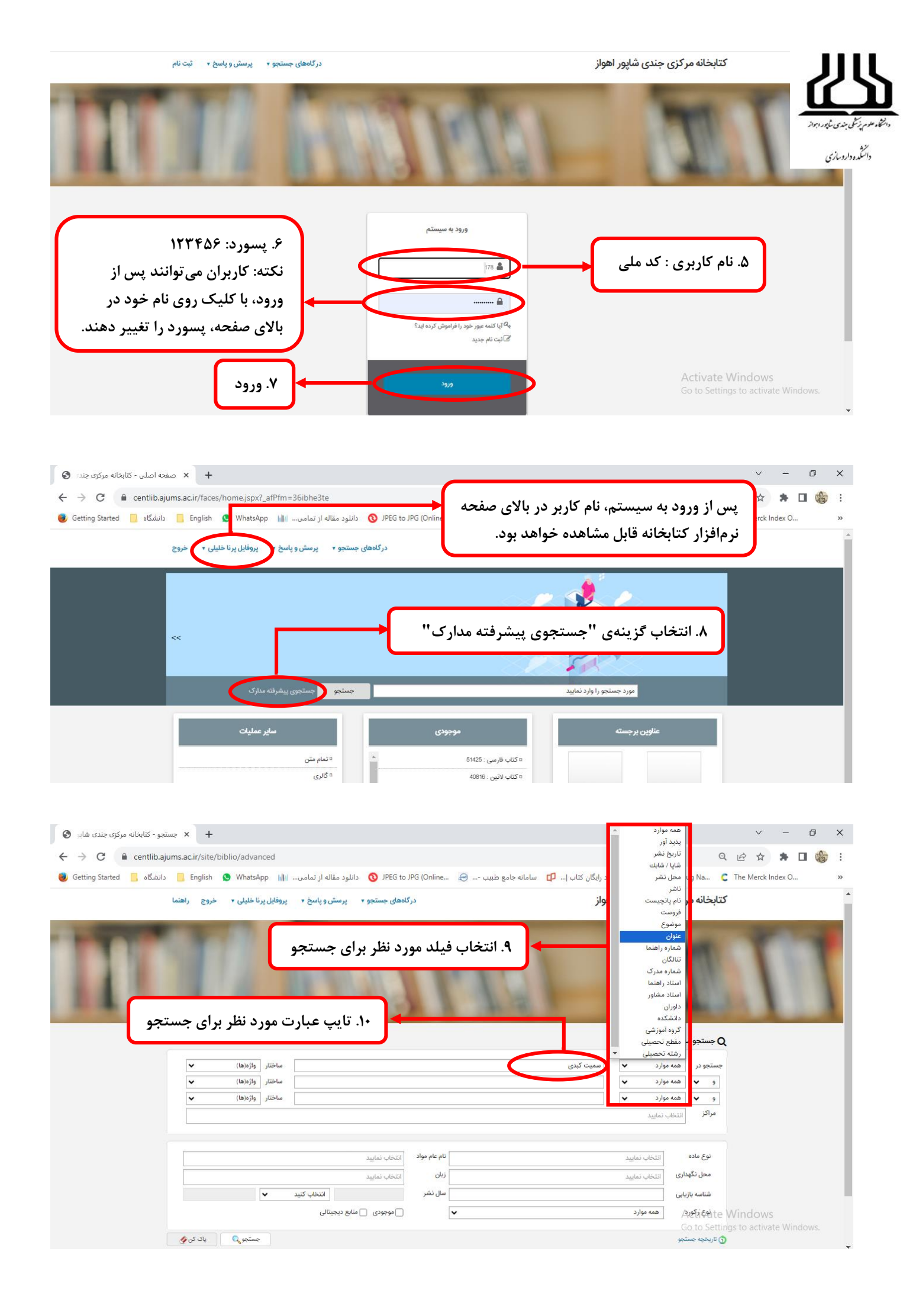

|                     | 2 A T          |                                                         |                      |                              |                    |                    |                        |                                    |           |                 | ~                |
|---------------------|----------------|---------------------------------------------------------|----------------------|------------------------------|--------------------|--------------------|------------------------|------------------------------------|-----------|-----------------|------------------|
| C 🔒 centlib.ajui    | ms.ac.ir/site/ | /biblio/advand                                          | ced                  |                              |                    |                    |                        |                                    | Q         | 6 4 1           | u                |
| دانشگاه 📙 g Started | English        | 🕓 WhatsAp                                               | د مقاله از تمامی 📶 p | دانلود 🔞 JPEG to JPG (Online | سامانه جامع طبيب Θ | ود رایگان کتاب   🟳 | POR clit               | Browse by Dr                       | ug Na 🕻   | The Merck Index | ندى ئىۋپور اجواز |
| 1                   |                |                                                         |                      | رای جستجو                    | مرکز مورد نظر ب    | ۱۱. انتخاب         | ]+                     | 0                                  |           | 1               | وسازی            |
| -                   |                |                                                         |                      |                              |                    | 100 <b>-</b> 1000  |                        | اری                                | Q جستجو ه |                 |                  |
|                     | •              | واره(ها)                                                | ساختار               |                              |                    | سمیت دیدی          | •                      | همه موارد                          | جسنجو در  |                 |                  |
|                     | •              | ((a)))))                                                |                      |                              |                    |                    |                        | هيه بيا د                          | • •       |                 |                  |
|                     | Ě              | (@)0)19                                                 | Justin               |                              |                    |                    | •                      | مسته موارد                         | براکن     |                 |                  |
|                     |                |                                                         |                      |                              |                    |                    | ر ایر اور<br>مرک       | ماجد دردس خ                        | 7.7       |                 |                  |
|                     |                | واحد پردیس طود دردی<br>استاد و شواهد راهیدی سلامت استان |                      |                              |                    |                    |                        |                                    |           |                 |                  |
|                     |                |                                                         |                      |                              |                    |                    | ندانپزشکی              | واحد دانشکده د                     | نوع ماده  |                 |                  |
|                     |                |                                                         |                      |                              |                    |                    |                        | بيمارستا <mark>ن ابوذر</mark>      | محل نگ    |                 |                  |
|                     | -              |                                                         |                      |                              |                    |                    | هداشت                  | واحد دانشکده ب                     | 1.15      |                 |                  |
|                     |                |                                                         |                      |                              |                    | ستان               | ه پرستاری ب<br>ایمسانی | ؛ کتابخانه دانشک<br>ملحد دانشکده د | , anom    |                 |                  |
|                     |                |                                                         |                      |                              |                    |                    | اروساری<br>فمینہ ر     | بيمارستان أمام                     | نوع رکو   |                 |                  |
|                     |                |                                                         |                      |                              |                    |                    |                        |                                    |           |                 |                  |

| 11131                                  | نظر                                             | . انتخاب نوع منبع مورد                                                                                                    | -                                                                                                    | TE III                                                                                     |
|----------------------------------------|-------------------------------------------------|----------------------------------------------------------------------------------------------------|----------------------------------------------------------------------------------------------------|--------------------------------------------------------------------------------------------|
| ▼ (L<br>▼ (L<br>▼ (L                   | ساختار واژم(ه<br>ساختار واژم(ه<br>ساختار واژم(ه |                                                                                                    | وارد                                                                                                    | و مستجو مدار ک   جستجو در مد مر   جستجو در مد مر   و ع   و ع   مد مر   و ع   مد مر   مد مر |
| ــــــــــــــــــــــــــــــــــــــ | ييد<br>نيد<br>انتخاب كنيد ♥                     | م عام مواد انتخاب نمای<br>بان<br>بان نشر                                                                                    | سید<br>[یایان نامه فارسی ¥]<br>منابع جغرافیایی<br>منابع جغرافیایی لاتین<br>دیداری شنیداری فارسی                                     | نوع ماده<br>محل تگیداری<br>شناسه بازبایی                                                   |
| and a                                  | یمنابع دیجیتانی<br>جستجو<br>ات آماری کتابخانه   | موجودی                                                                                                    | دیداری شنیداری لاتین<br>پایان نامه فارمی<br><mark>پایان نامه لاتین</mark><br>طرح تحقیقاتی/ پروژه فارمی<br>طرح تحقیقاتی/ پروژه لاتین | نوع رکورد<br>الربخچه جستجو                                                                 |
|                                        |                                                 | ا العربي<br>معناد معناد معناد معناد معناد معناد معناد معناد معناد معناد معناد معناد معناد معناد معناد معناد معناد معناد معن | رزومه قارسی<br>رزومه لاتین                                                                                                    | Go to Settings to activate Windows.                                                        |

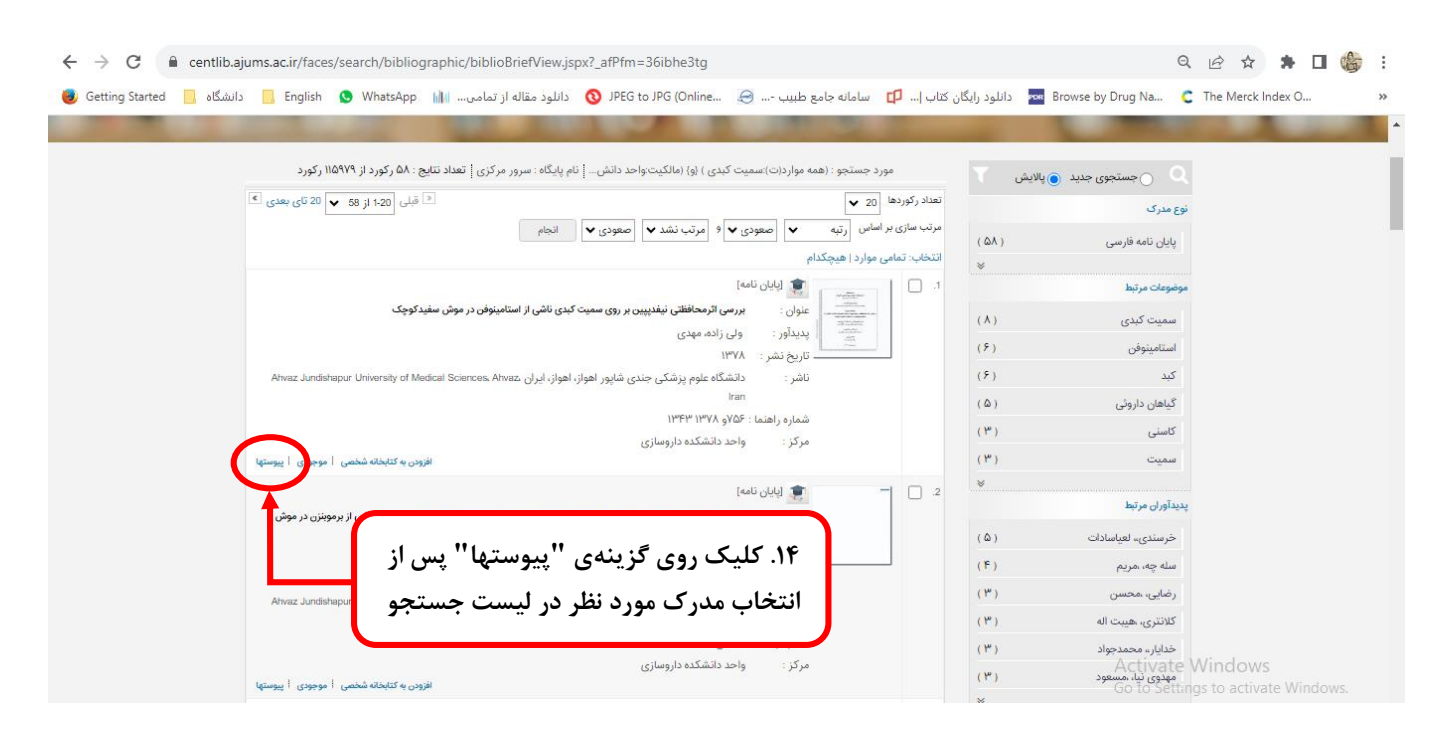

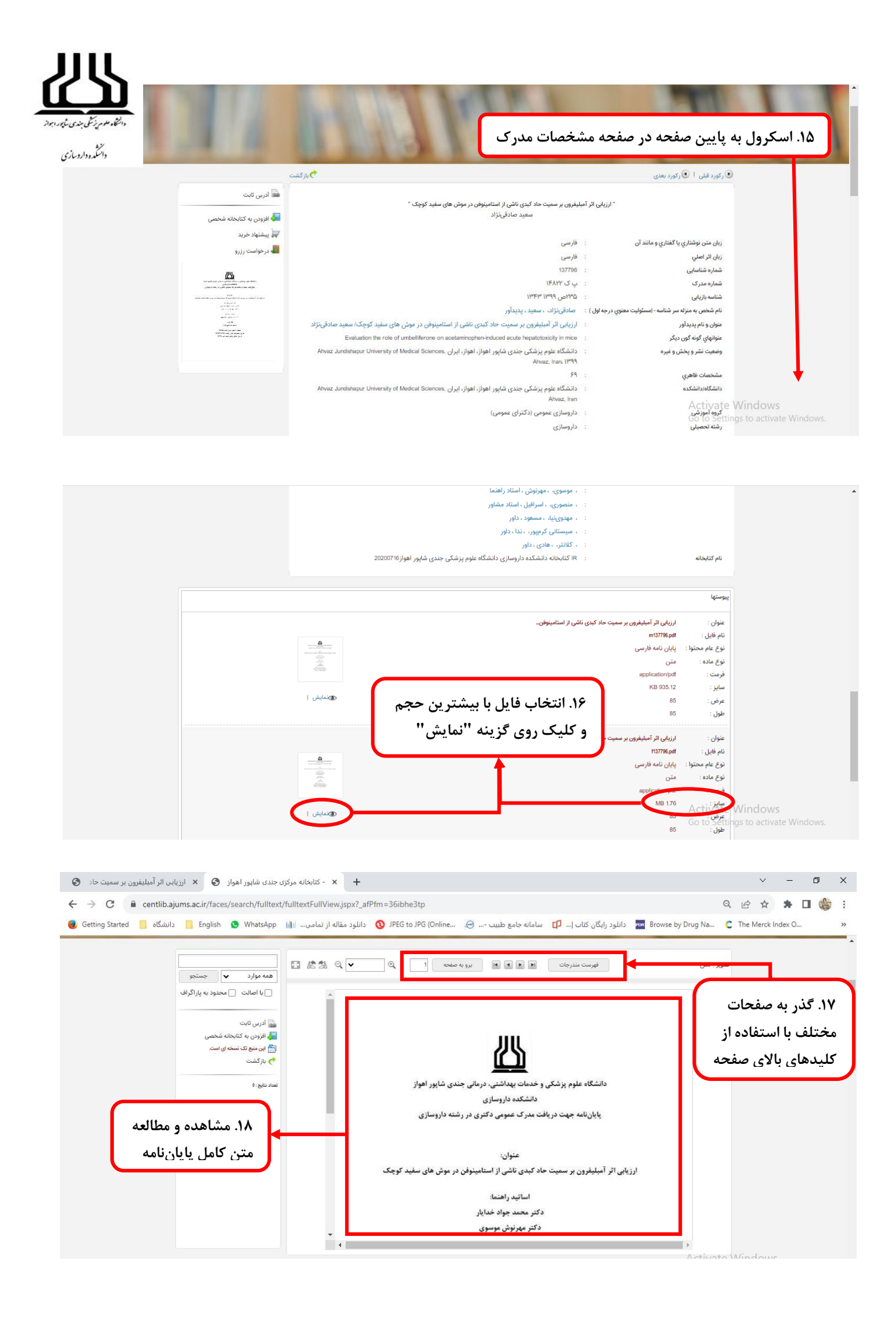